## راهنمای شرکت در آزمون های اینترنتی مدرسان شریف

توصیه می شود جهت شرکت در آزمون های اینترنتی جهت سهولت و راحتی در انجام آزمون از سیستم کامپیوتری، لب تاپ استفاده نمایید.

داوطلب گرامی، جهت شرکت در آزمون های اینترنتی مدرسان شریف مراحل زیر را طی نمایید:

به آدرس اینترنتی زیر مراجعه کنید:

https://onlinequiz.modaresanesharif.ac.ir/

یا می توانید به سایت مدرسان شریف مراجعه کرده و در بالای صفحه مدرسان شریف روی گزینه " پنل آزمون آنلاین " کلیک کنید.

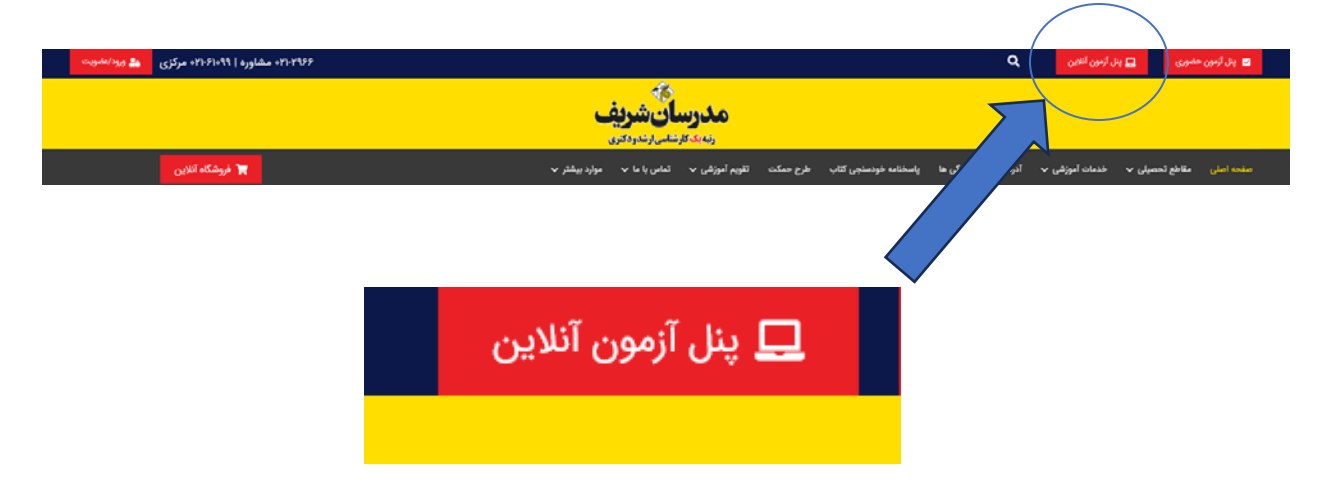

در بالای صفحه بر روی گزینه پنل آزمون آنلاین کلیک کنید تا وارد صفحه مشابه تصویر زیر شوید.

نام کاربری و رمز عبور دریافتی از طریق پیامک را وارد کرده و روی گزینه " ورود " کلیک نمایید.

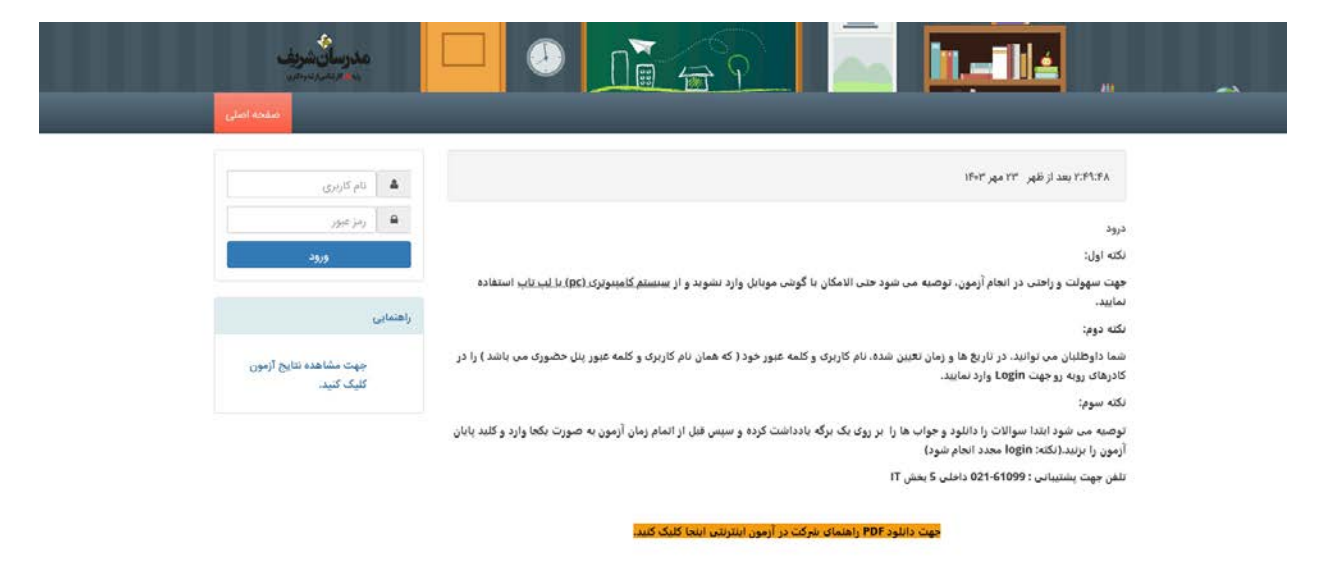

به محض زدن دکمه " ورود " وارد صفحه ای مشابه عکس زیر می شوید.

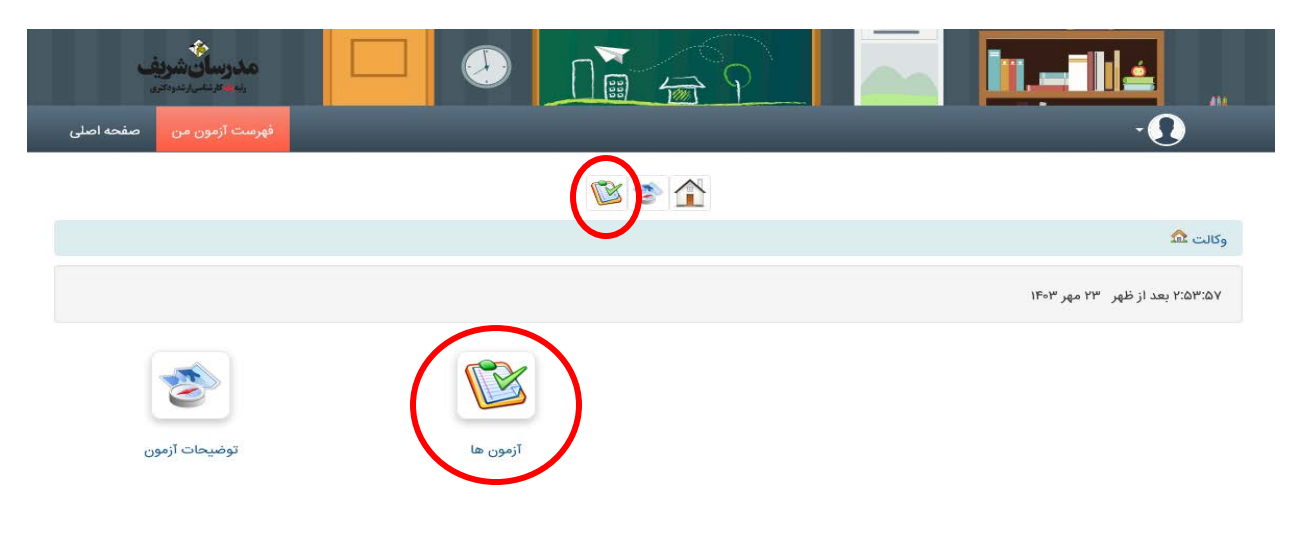

با استفاده از گزینه آزمون ها و یا منوی آزمون های من به بخش آزمون ها وارد شوید.

در این قسمت لیست آزمون ها و تاریخ و ساعت برگزاری آزمون ها قابل مشاهده است.

## در صورتی که زمان شروع آزمون فرا رسیده باشد با کلیک بر روی آزمون می توانید وارد آزمون شوید.

|       |                                                                | وکالت 🏡 / آزمون ها                        |
|-------|----------------------------------------------------------------|-------------------------------------------|
|       | 1 / 1 13 / 13 - 1                                              |                                           |
|       |                                                                |                                           |
| وضعيت |                                                                | نام آزمون                                 |
|       | آزمون در تاریخ 1403/1/31در ساعت 07:30 الی 17:00 برگزار شده است | 1- آزمون مرحله اول حضوری به صورت آنلاین   |
|       | آزمون در تاریخ 1403/2/7در ساعت 07:30 الی 17:30 برگزار شده است  | 2- آزمون مرحله دوم حضوری به صورت آنلاین   |
|       | آزمون در تاریخ 1403/2/28در ساعت 07:30 الی 17:30 برگزار شده است | 3- آزمون مرحله سوم حضوری به صورت آنلاین   |
|       | آزمون در تاریخ 1403/3/18در ساعت 07:30 الی 17:30 برگزار شده است | 4- آزمون مرحله چهارم حضوری به صورت آنلاین |
|       | آزمون در تاریخ 1403/4/8در ساعت 07:30 الی 17:30 برگزار شده است  | 5- آزمون مرحله پنجم حضوری به صورت آنلاین  |
|       | آزمون در تاریخ 1403/4/22در ساعت 07:30 الی 17:30 برگزار شده است | 6- آزمون مرحله ششم حضوری به صورت آنلاین   |
|       | آزمون در تاریخ 1403/5/12در ساعت 07:30 الی 17:30 برگزار شده است | 7- آزمون مرحله هفتم حضوری به صورت آنلاین  |
|       | آزمون در تاریخ 1403/6/2در ساعت 07:30 الی 17:30 برگزار شده است  | 8- آزمون مرحله هشتم حضوری به صورت آنلاین  |
|       | آزمون در تاریخ 1403/6/30در ساعت 07:30 الی 17:30 برگزار شده است | 9- آزمون مرحله نهم حضوری به صورت آنلاین   |
|       | آزمون در تاریخ 1403/7/6در ساعت 08:30 الی 18:30 برگزار شده است  | 10- آزمون مرحله دهم حضوری به صورت آنلاین  |

## حال می توانید بر روی دکمه " شروع آزمون " کلیک کنید و آزمون خود را شروع کنید.

🛃 10- آزمون مرحله دهم حضوری به صورت آنلاین 🥖 🖩 داوطلب گرامی بعد از کلیک بر روی شروع آزمون، جهت بارگزاری کامل سوالات، لطفاً صبر نمایید. ضمناً به اطلاع میرساند که کلید پایان آزمون در پایان سوالات قرار دارد. درنهایت بر روی پایان آزمون کلیک کنید. لطفا تا پایان پردازش صبر نمایید. تلاش ها 0 / 1 شروع آزمون

پس از وارد کردن پاسخ های خود به صورت کامل بر روی گزینه " پایان آزمون " کلیک کنید.

نکته اول : توصیه می شود ابتدا سوالات را دانلود و جواب ها را بر روی یک برگه یادداشت کرده و سپس قبل از اتمام زمان آزمون به صورت یکجا وارد و کلید پایان آزمون را بزنید (نکته : Login مجدد انجام شود)

نکته دوم: جهت اطلاع از نتایج آزمون، بعد از ساعت 17 به سامانه آزمونهای حضوری مراجعه فرمایید.

|                          | ى صادر مىكند؟   | یدهند. در اینصورت دادگاه چه رای | چهار شاهد نیز به این شهادت م |          | ( | (4   | O (3 | O (2 | O (1.136            |
|--------------------------|-----------------|---------------------------------|------------------------------|----------|---|------|------|------|---------------------|
| ۴) قرار رد دادخواست      | ۳) قرار رد دعوا | ۲) حکم به محکومیت ,ضا           | ۱) حکم به بی حقی علی         | ×        |   |      |      |      |                     |
| ≝ 1 <mark>≎</mark> of 17 | — 🕂 Full Wic    | lth ÷                           |                              | ViewerJS | ( | (4   | ) (3 | 0 (2 | <sup>0</sup> (1.137 |
|                          |                 |                                 |                              |          | ( | ) (4 | ) (3 | O (2 | O (1.138            |
|                          |                 |                                 |                              |          | ( | 0 (4 | ) (3 | 0 (2 | O (1.139            |
|                          |                 |                                 |                              |          | ( | ) (4 | ) (3 | 0 (2 | O (1 <b>.140</b>    |
|                          |                 |                                 |                              |          |   |      |      | (    | پایان آزمون         |